## How do you create an LDAP group query on the ESA?

## Contents

 Introduction

 How do you create an LDAP group query on the ESA?

## Introduction

This document describes how to create an LDAP group query on the Email Security Appliance (ESA).

## How do you create an LDAP group query on the ESA?

- 1. Create an LDAP group query under System Administration > LDAP.
- 2. Enable the group query for the listener under Network > Listener > {select the listener} > select the LDAP group query.
- 3. Go to Incoming Mail Policies.
- 4. Create a new policy for the group.
- 5. Add in the recipient matching the group.
- 6. Choose LDAP group query instead of email.
- 7. Select group query and put in the matching group name.
- 8. Configure new incoming mail policies: Anti-Spam, Anti-Virus, Content Filters, and Virus Outbreak Filters.

Further instructions on how to create an LDAP group query are available in the Online Help (GUI: *Help and Support->Online Help*)